### Pre-kindergarten Scholarship Program City of Miami Beach Post Lottery – Provider Info Session (School Year 2025-2026)

Dr. Leslie Rosenfeld Chief Education Officer Education and Performance Initiatives

Koren IIIa Education Manager Education and Performance Initiatives

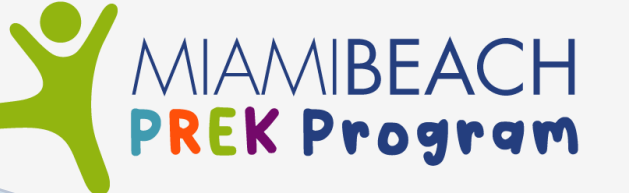

#### What Will You Learn Today?

Status of 2025-2026 Scholarship Funds and Provider Agreements

How to Confirm Enrollment in the Provider Dashboard (2025-2026)

How to View Status of Invoices (2024-2025 school year)

# www.miamibeachfl.gov/prek

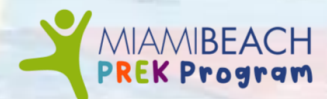

#### Log Into Your Dashboard

- Go to Website <u>https://www.miamibeachfl.gov/prek/</u>
- Click "Provider Account"
- Enter your User ID
- Enter your Password
- Click Sign In

| lf you are        | a registered member of this por                           | tal, please use the form below to log in.                 |  |
|-------------------|-----------------------------------------------------------|-----------------------------------------------------------|--|
| Reg<br>(Registrar | ister as a Parent/Guardian<br>se como padre/madre/guardiá | Register as a Provider<br>n) (Registrarse como proveedor) |  |
|                   |                                                           | VIBEACH<br>Program                                        |  |
|                   | Login to ge                                               | et started                                                |  |
|                   | <ul><li>Login ID</li><li>Password</li></ul>               |                                                           |  |
|                   | Remember Me                                               | Forgot your password?                                     |  |
|                   | Sign                                                      | In                                                        |  |
|                   | Having trouble? C                                         | Contact Support                                           |  |

### MIAMIBEACH

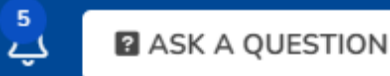

#### Welcome

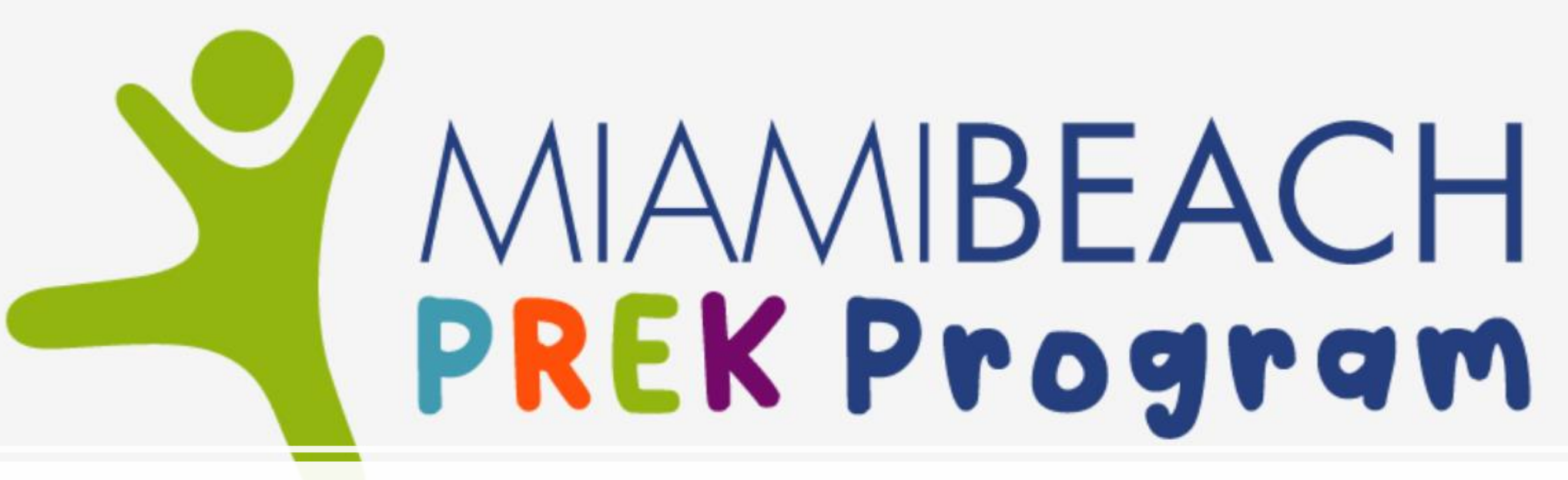

**Provider Dashboard** 

## MIAMIBEACH

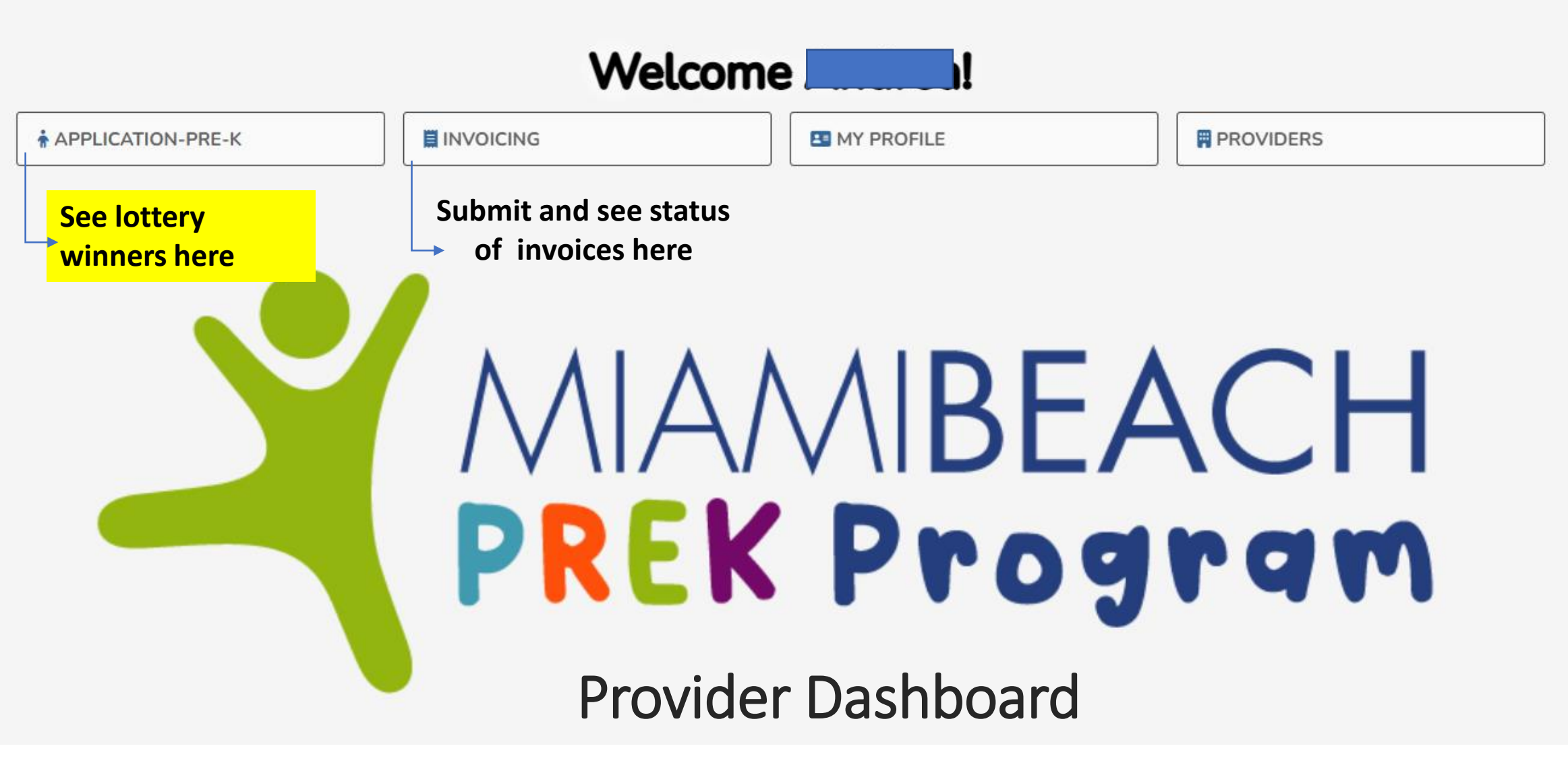

|                               |                        | Click    | "Vi       | lew'                      | "           |            |                |
|-------------------------------|------------------------|----------|-----------|---------------------------|-------------|------------|----------------|
| DASHBOARD                     | Click                  | "Appli   | cat       | ions                      |             | Applicatio | ons            |
| Add Chart Add Custom Pod Brow | wse Datasets Reset Das | shboard  |           |                           |             |            |                |
| Application                   | Status                 | Modified | Submitted |                           | School Year |            | Lottery Number |
| RECENTLY MODIFIED             |                        |          |           | VIEWS<br>You have no save | ed views    |            |                |

|                                                | To return to       | Q 42 ASK A QUESTION # SY: 2025-2026 |
|------------------------------------------------|--------------------|-------------------------------------|
| Application-Pre-K                              | dashboard<br>• MAP | Home / Application-Pre-K            |
| [Go to Record ID]<br>Recent Q Search or ask Al |                    | ⇒ 13                                |

Search Drop group by column

|    | Vieve (Saved Searc | <sup>th</sup> F.s. ≡ | Status                  | Application Title 🔺 | E Lottery Number | $\equiv$ Child First Name $\equiv$ | Child Last Name 📃 | Child DOB 📃 | Adult 1 First Na 📃 | Adult 1 Last Nam $\equiv$ | Adult 1 Relations $\equiv$ A |
|----|--------------------|----------------------|-------------------------|---------------------|------------------|------------------------------------|-------------------|-------------|--------------------|---------------------------|------------------------------|
|    | 🗌 View ♡           | Ø                    | Lottery Number Assigned |                     | 1                | · · ·                              |                   | ì           |                    |                           | Mother                       |
| 2  | View ♡             | $\heartsuit$         | Lottery Number Assigned |                     |                  |                                    |                   |             |                    |                           | Father                       |
| 3  | View ♡             | $\heartsuit$         | Lottery Number Assigned |                     |                  |                                    |                   |             |                    |                           | Mother                       |
| 4  | View ♡             | $\heartsuit$         | Lottery Number Assigned |                     |                  |                                    |                   |             |                    |                           | Father                       |
| 5  | View ♡             | $\heartsuit$         | Lottery Number Assigned |                     |                  |                                    |                   |             |                    |                           | Mother                       |
| 6  | View 🛇             | $\heartsuit$         | Lottery Number Assigned |                     |                  |                                    |                   |             |                    |                           | Father                       |
| 7  | View ♡             | $\heartsuit$         | Lottery Number Assigned |                     |                  |                                    |                   |             |                    |                           | Father                       |
| 8  | View ♡             | $\heartsuit$         | Lottery Number Assigned |                     |                  |                                    |                   |             |                    |                           | Mother                       |
| 9  | View 🛇             | $\heartsuit$         | Lottery Number Assigned |                     |                  |                                    |                   |             |                    |                           | Mother                       |
| 10 | View ♡             | $\heartsuit$         | Lottery Number Assigned |                     |                  |                                    |                   |             |                    |                           | Mother                       |
| 11 | View ♡             | $\heartsuit$         | Lottery Number Assigned |                     |                  |                                    |                   |             |                    |                           | Mother                       |
| 12 | View ♡             | $\heartsuit$         | Lottery Number Assigned |                     |                  |                                    |                   |             |                    |                           | Mother                       |
| 13 | View O             | 0                    | Lottery Number Assigned |                     |                  |                                    |                   |             |                    |                           | Mother                       |

#### = MIAMIBEACH

| 1  | 🖌 🛉 Application-Pre-K                                         |                |                   |                                 |                                                                                                    |                                     |                                               |                         | Home / Application-Pre |
|----|---------------------------------------------------------------|----------------|-------------------|---------------------------------|----------------------------------------------------------------------------------------------------|-------------------------------------|-----------------------------------------------|-------------------------|------------------------|
| Ύο | ou are currently impersonating                                | All changes ma | de during this se | sion will be recorded as this u | ser. Note that the My Profile featu                                                                                                    | re may be blocked during impersonat | tion. <mark>Click here t</mark> o log back in | to your account.        |                        |
|    | 1                                                             |                | ATIONS 👻          |                                 |                                                                                                    | MAP                                 |                                               |                         | 💉 VIEW 🗸               |
|    | Select One:                                                   |                |                   | REVIEW - ACTION REQUIRED: I     | New Purchase Order (+ // Constraints of the constraints of the constra | Change Provider                     |                                               |                         |                        |
|    | Prior to clicking the button please ensure:                   |                | 2125              | 31                              |                                                                                                    |                                     |                                               | Lottery Number Assigned |                        |
|    | 1) Child is enrolled in<br>PreK for the proper<br>school year |                | C Id              | Lottery Number                  | Child First Name                                                                                                    | Child Last Name                     | Child DOB                                     | Application Review      |                        |
|    | 2) Is a Miami Beach<br>resident                               |                |                   | Locked<br>Created By            | Yes                                                                                                    |                                     |                                               |                         |                        |
|    |                                                               |                |                   | School Year                     | 3 2025-2026                                                                                                    |                                     |                                               |                         |                        |
|    |                                                               |                |                   | Modified By                     | Education Admin                                                                                                    |                                     |                                               |                         |                        |

## MIAMIBEACH

5

2

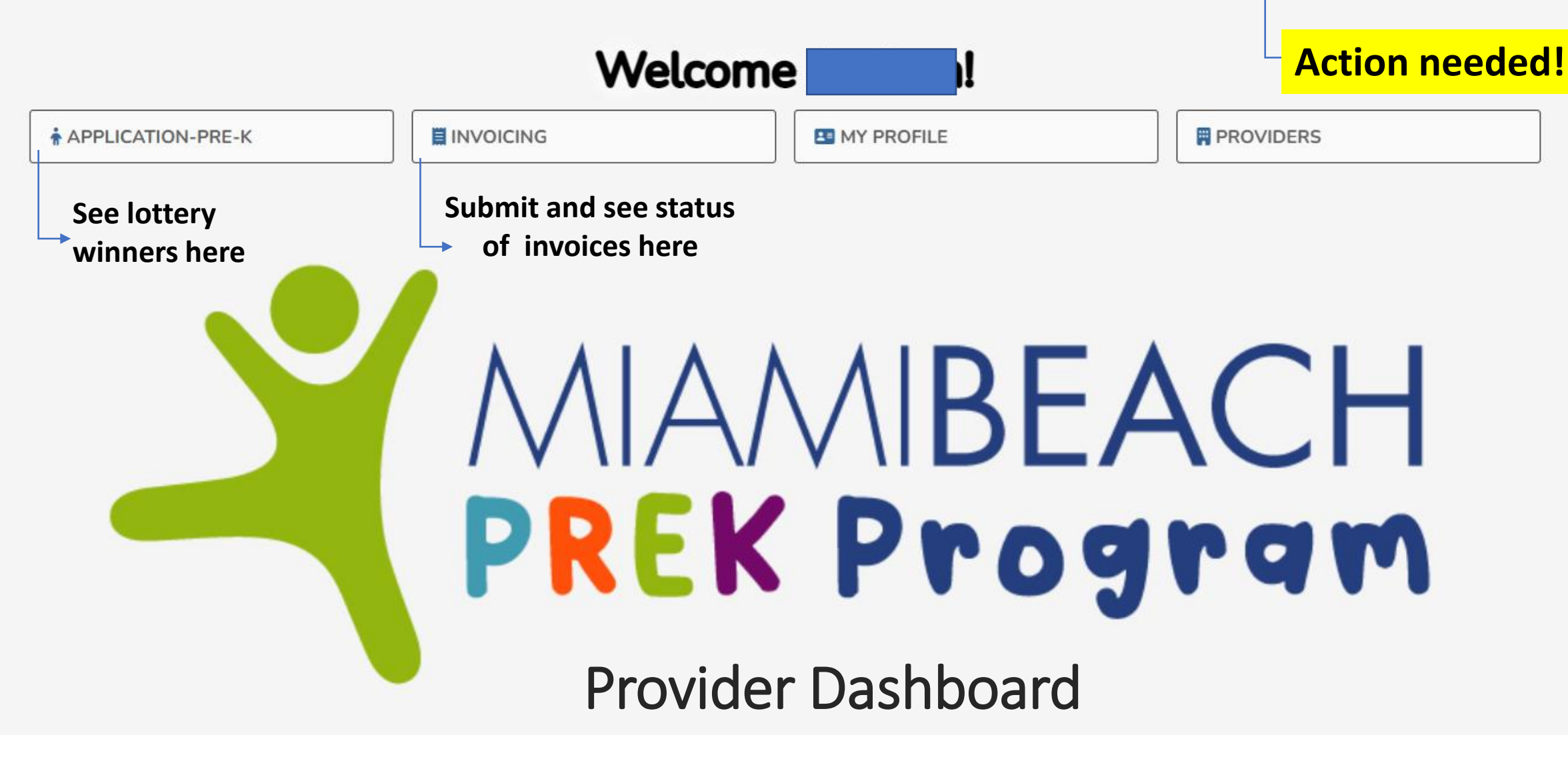

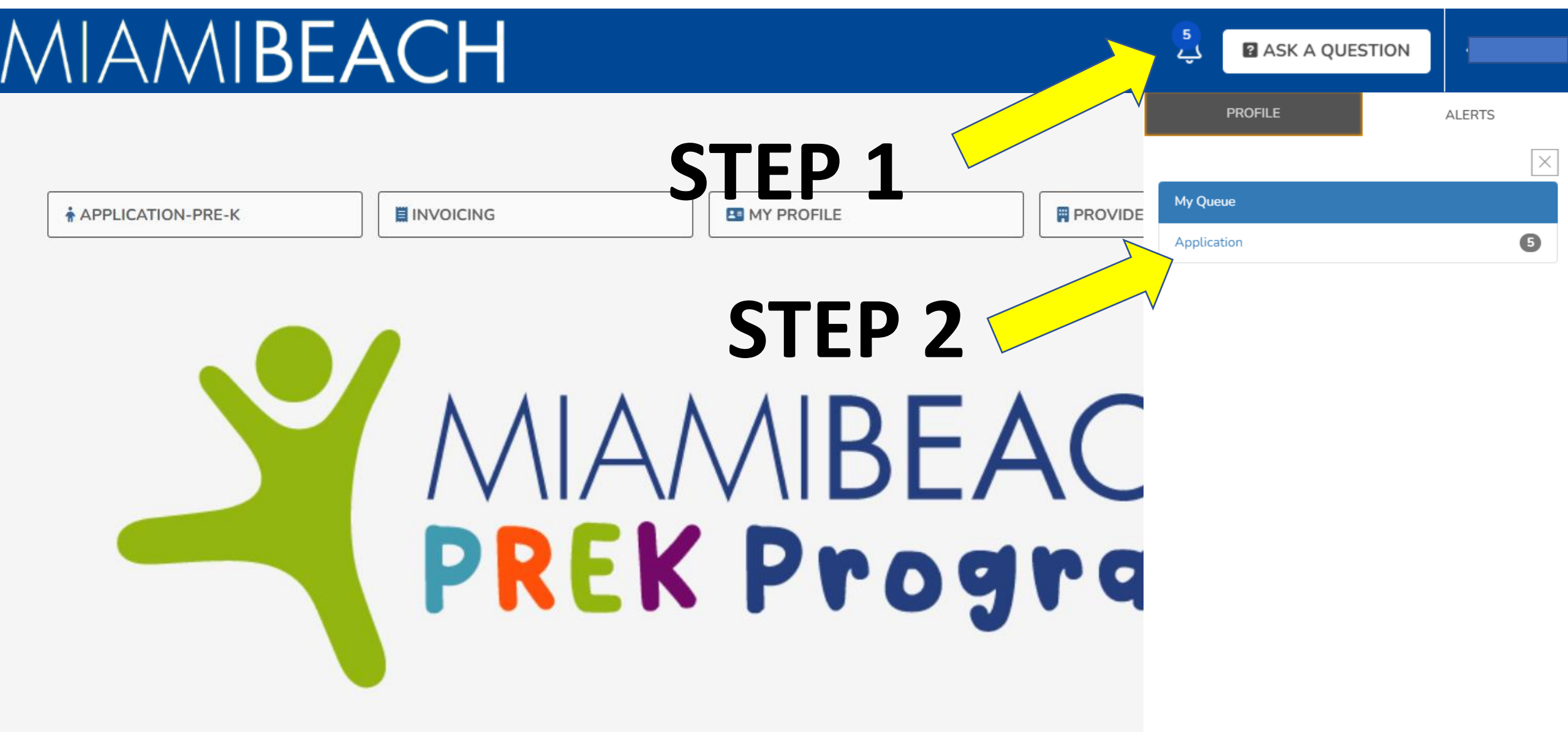

#### =· MIAMIBEACH

✓ ♠ Application-Pre-K

Home / Application-Pre-K / Records (Applications)

| \$     | 4       |          | ⊞ Å          | $\bigcirc$ | C C            | СТ         |      |                     |                    |                   |             |                   |                      |                   |                       |
|--------|---------|----------|--------------|------------|----------------|------------|------|---------------------|--------------------|-------------------|-------------|-------------------|----------------------|-------------------|-----------------------|
| Adva   | nced Se | earch    | 0 Keyw       | ord Searc  | ch             | uick .t    | ers  | ~ 5                 |                    |                   |             |                   |                      |                   | 0 5                   |
| Drag a | colum   | n here t | to group by  | that       |                |            |      |                     |                    |                   |             |                   |                      |                   | <b>*</b> < 22         |
|        |         | ]        | X            | St         | tatus          | ∃ School \ | Year | 1 Application Title | E Child First Name | E Child Last Name | E Child DOB | Adult 1 First Nam | . 📃 Adult 1 Last Nam | Adult 1 Relations | 🗏 Adult 1 Primary P 🗏 |
| 1      |         | View     | $\leq$       | L          | Lottery Number |            |      |                     |                    |                   |             |                   |                      |                   |                       |
| 2      |         | View     | $\diamond$   | L          | ottery Number  |            |      |                     |                    |                   |             |                   |                      |                   |                       |
| 3      |         | View     | $\heartsuit$ | L          | Lottery Number |            |      |                     |                    |                   |             |                   |                      |                   |                       |
| 4      |         | View     | $\heartsuit$ | L          | Lottery Number | r          |      |                     |                    |                   |             |                   |                      |                   |                       |
| 5      |         | View     | $\heartsuit$ | L          | Lottery Number |            |      |                     |                    |                   |             |                   |                      |                   |                       |
|        |         |          |              |            |                |            |      |                     |                    |                   |             |                   |                      |                   |                       |

~

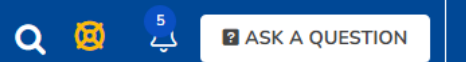

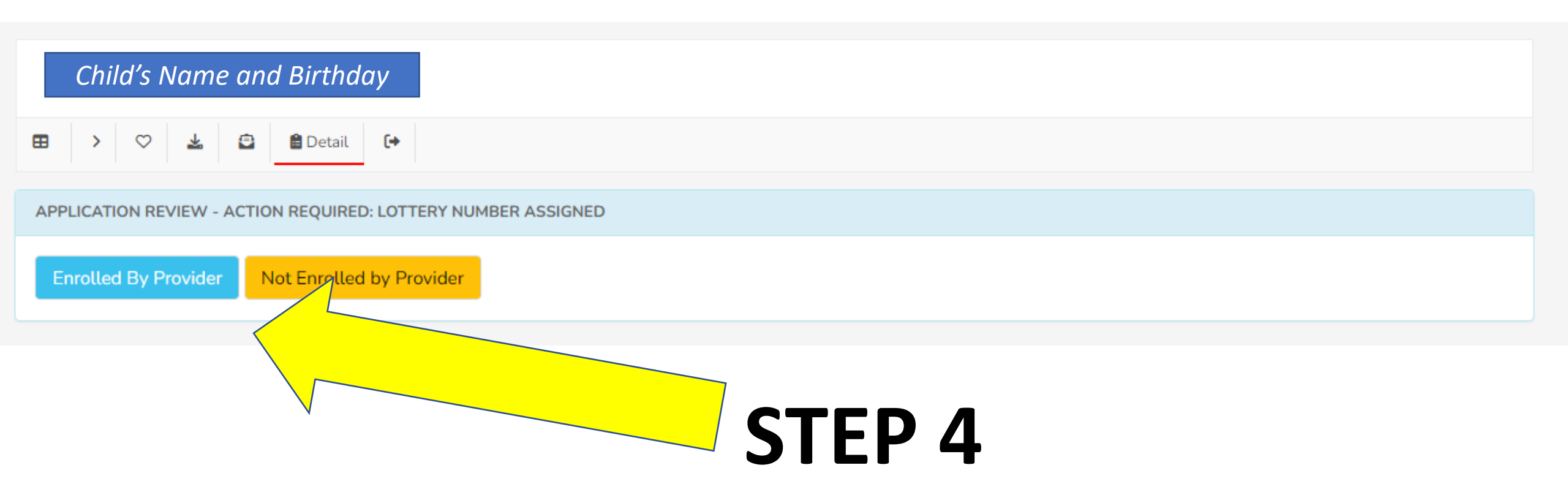

#### If you clicked "Enrolled By Provider" confirm your selection here. No comment required.

| C Id           | Lottery Number | Child First Name           | Child Last Name | Child DOB |
|----------------|----------------|----------------------------|-----------------|-----------|
| Application    |                |                            |                 |           |
|                |                |                            |                 |           |
|                |                |                            |                 |           |
| Workflow Comme | ents           |                            |                 |           |
|                | Comments       |                            |                 |           |
|                |                |                            |                 |           |
|                | Enrolled B     | sy Provider Save for Later |                 |           |
|                |                |                            |                 |           |
| STE            | P 5            |                            |                 |           |

If you clicked "Not Enrolled By Provider" then select one of the <u>Reasons for Not Enrolled</u> Confirm your selection

|                   | Lottery Number      |             | Child First Name              | Child Last Name | Child DOB |
|-------------------|---------------------|-------------|-------------------------------|-----------------|-----------|
| Application       |                     |             |                               |                 |           |
|                   | Reason Not Enrolled | Select One  |                               |                 | ~         |
| Workflow Comments | comments            | )           |                               |                 |           |
| р ст              | FP 5                | Not Enville | ed by Provider Save for Later |                 |           |

### **Next Steps**

□Sign confirmatory letters for students who are accepted for 2025-2026

- □ Sign a tuition agreement with your PreK Provider once the Confirmatory Letter has been executed stating the reduction of the City of Miami Beach PreK Scholarship
- **City will begin to open Purchase Orders**

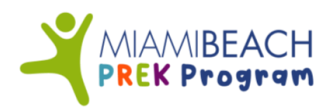

### www.miamibeachfl.gov/prek Email us: education@miamibeachfl.gov

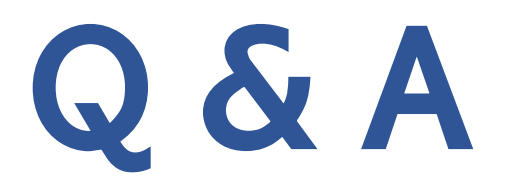

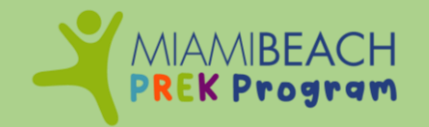

**Education and Performance Initiative**